# Digital design laboratory 6

#### Preparations

• Launch the ISE Design Suite

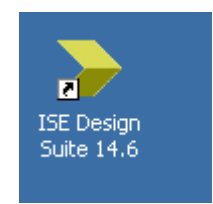

• Create new project: File -> New Project...

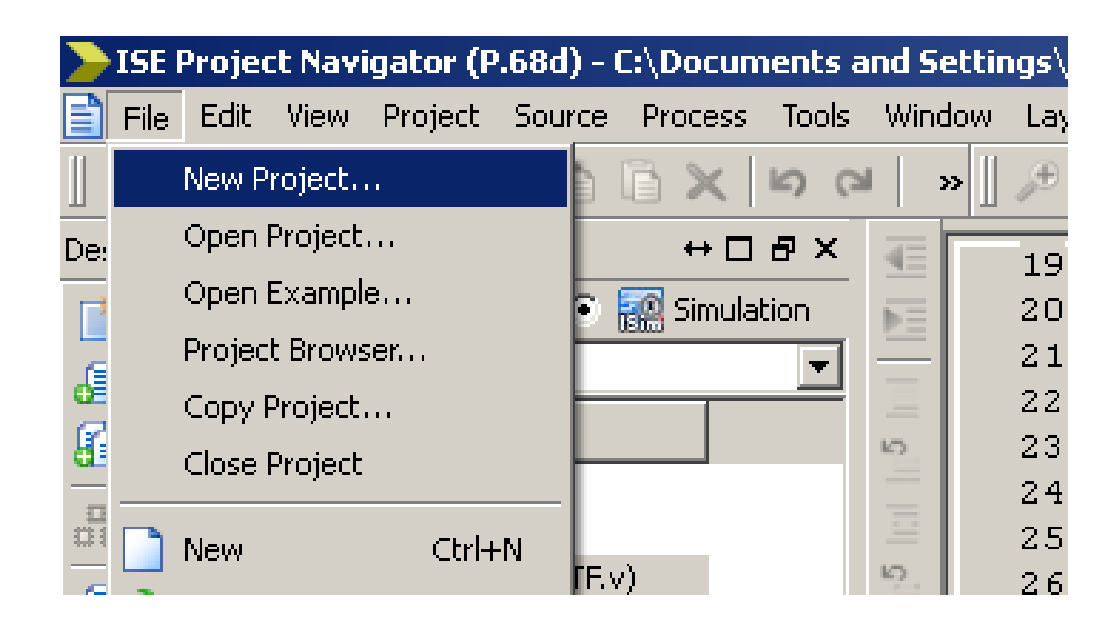

# Preparations

- Name: DigLab6
- Location: D:\DigLab6
- Working directory: D:\DigLab6
- Press Next

| Enter a name, locatio | ons, and comment for   | the project —— |  |          |
|-----------------------|------------------------|----------------|--|----------|
| N <u>a</u> me:        | DigLab6                |                |  |          |
| Location:             | D:\DigLab6             |                |  | <u>.</u> |
| Working Directory:    | D:\DigLab6             |                |  | <u></u>  |
|                       |                        |                |  |          |
| Select the type of to | p-level source for the | project        |  |          |
|                       |                        |                |  |          |

# Preparations

- Check FPGA settings
- If OK, press Next
- Then press Finish

#### New Project Wizard

#### Project Settings

Specify device and project properties.

| Property Name                          | Value               |  |  |  |
|----------------------------------------|---------------------|--|--|--|
| Evaluation Development Board           | None Specified      |  |  |  |
| Product Category                       | All                 |  |  |  |
| Family                                 | Spartan3E           |  |  |  |
| Device                                 | XC35250E            |  |  |  |
| Package                                | TQ144               |  |  |  |
| Speed                                  | -4                  |  |  |  |
|                                        |                     |  |  |  |
| Top-Level Source Type                  | HDL                 |  |  |  |
| Synthesis Tool                         | XST (VHDL/Verilog)  |  |  |  |
| Simulator                              | ISim (VHDL/Verilog) |  |  |  |
| Preferred Language                     | Verilog 💌           |  |  |  |
| Property Specification in Project File | Store all values    |  |  |  |
| Manual Compile Order                   |                     |  |  |  |
| VHDL Source Analysis Standard          | VHDL-93             |  |  |  |
|                                        |                     |  |  |  |
| Enable Message Filtering               |                     |  |  |  |
|                                        |                     |  |  |  |
|                                        |                     |  |  |  |
|                                        |                     |  |  |  |

×

# Add module to the project

- In the top left corner, right click on the project (DigLab6)
- Select New Source...

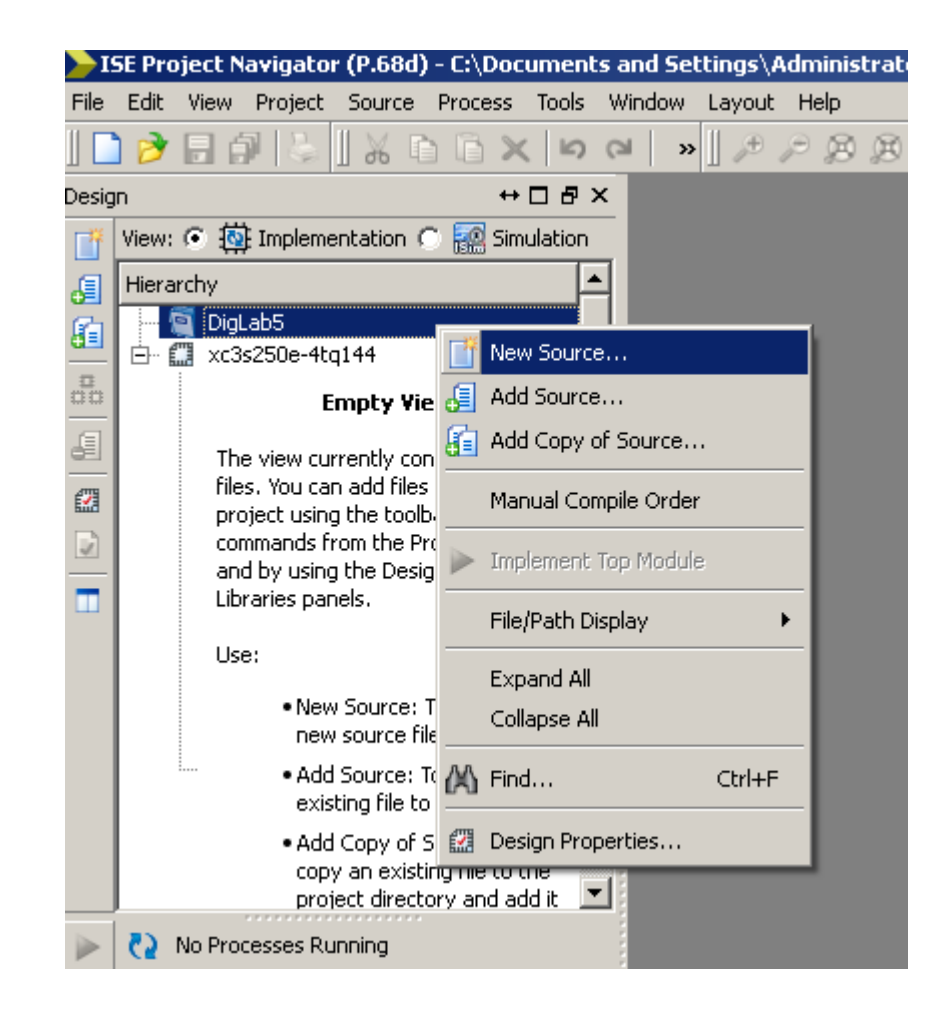

# Add module to the project

- Select Verilog module
- Name: Topmodule
- Press Next button

| >New Source Wizard                                                                                                    | ×                                                      |
|----------------------------------------------------------------------------------------------------|--------------------------------------------------------|
| <b>Select Source Type</b><br>Select source type, file name and its location.                                                                                                    |                                                        |
| <ul> <li>IP (CORE Generator &amp; Architecture Wizard)</li> <li>Schematic</li> <li>User Document</li> <li>Verilog Module</li> <li>Verilog Test Fixture</li> <li>VHDL Module</li> <li>VHDL Library</li> <li>VHDL Package</li> <li>VHDL Test Bench</li> <li>Embedded Processor</li> </ul> | Eile name:<br>Topmodule<br>Logation:<br>D:\DigLab6<br> |
| More Info                                                                                                    | Next > Cancel                                          |

# Add module to the project

- 4 inputs: clk, rst, bt, sw
- 1 output: ld
- bt, sw and ld: bus!
- Set the MSB values!
- Press Next
- Then press Finish

| Direction |                                         |                                                                            |                                                                 |                                                                                                    |                                                                                                    |
|-----------|-----------------------------------------|----------------------------------------------------------------------------|-----------------------------------------------------------------|----------------------------------------------------------------------------------------------------|----------------------------------------------------------------------------------------------------|
| Direction |                                         |                                                                            |                                                                 |                                                                                                    |                                                                                                    |
| out       |                                         | Bus                                                                        | MSB                                                             | LSB                                                                                                    | <u></u>                                                                                                    |
|           | -                                       |                                                                            |                                                                 |                                                                                                    |                                                                                                    |
| put       | •                                       |                                                                            |                                                                 |                                                                                                    |                                                                                                    |
| put       | •                                       | ✓                                                                          | 3                                                               | 0                                                                                                    |                                                                                                    |
| put       | •                                       | ✓                                                                          | 7                                                               | 0                                                                                                    |                                                                                                    |
| utput     | •                                       | ✓                                                                          | 7                                                               | 0                                                                                                    |                                                                                                    |
| put       | •                                       |                                                                            |                                                                 |                                                                                                    |                                                                                                    |
| put       | •                                       |                                                                            |                                                                 |                                                                                                    |                                                                                                    |
| put       | •                                       |                                                                            |                                                                 |                                                                                                    |                                                                                                    |
| put       | •                                       |                                                                            |                                                                 |                                                                                                    |                                                                                                    |
| put       | •                                       |                                                                            |                                                                 |                                                                                                    |                                                                                                    |
| put       | •                                       |                                                                            |                                                                 |                                                                                                    |                                                                                                    |
| iput      | •                                       |                                                                            |                                                                 |                                                                                                    |                                                                                                    |
|           | out out out out out out out out out out | put    put    put    tput    put    put    put    put    put    put    put | put   put   put   put   put   put   put   put   put   put   put | out Image: Second state state stat | vut     ✓     3     0       vut     ✓     7     0       tput     ✓     7     0       vut     ✓     7     0       vut     ✓     7     0       vut     ✓     7     0       vut     ✓     1     1       vut     ✓      1       vut     ✓      1       vut     ✓      1       vut     ✓      1       vut     ✓      1 |

- Add another module to the project using the previous steps.
- Right click on DigLab6 in the top left corner, then select New Source...
- Verilog module, File Name: Full\_Adder
- Press Next

- Inputs: a, b, ci
- Outputs: s, co
- Press Next
- Press Finish

| New Source Wizard<br>Define Module<br>Specify ports for module. |          |              |     |                |      | ×       |
|-----------------------------------------------------------------|----------|--------------|-----|----------------|------|---------|
| Module name Full_Adder                                          |          |              |     |                |      |         |
| Port Name                                                       | Directio | on           | Bus | MSB            | LSB  | <u></u> |
| a                                                               | input    | •            |     |                |      |         |
| Ь                                                               | input    | •            |     |                |      |         |
| ci                                                              | input    | -            |     |                |      |         |
| s                                                               | output   | -            |     |                |      |         |
| co                                                              | output   | <b>•</b>     |     |                |      |         |
|                                                                 | input    | •            |     |                |      |         |
|                                                                 | input    | •            |     |                |      |         |
|                                                                 | input    | •            |     |                |      |         |
|                                                                 | input    | •            |     |                |      |         |
|                                                                 | input    | •            |     |                |      |         |
|                                                                 | input    | •            |     |                |      |         |
|                                                                 | input    | •            |     |                |      | -       |
| More Info                                                       | [        | < <u>B</u> a | ack | <u>N</u> ext > | Cano | el      |

• You should see this:

timescale 1ns / 1ps 1 2 // Company: 3 // Engineer: 5 Create Date: 08:24:37 10/11/2018 Design Name: Module Name: Full Adder 8 // Project Name: 9 // Target Devices: 10 // Tool versions: 11 // Description: 12 13 // Dependencies: 14 15 // Revision: 16 Revision 0.01 - File Created 17 // Additional Comments: 18 77 19 20 module Full Adder( 21 input a, 22 input b, 23 input ci, 24 output s, 25 output co 26 27 ); 28 29 endmodule 30 31

• Reminder: full adder truth table and equations

|   | Input | 5  | Outp | outs |
|---|-------|----|------|------|
| а | b     | ci | ω    | s    |
| 0 | 0     | 0  | 0    | 0    |
| 0 | 0     | 1  | 0    | 1    |
| 0 | 1     | 0  | 0    | 1    |
| 0 | 1     | 1  | 1    | 0    |
| 1 | 0     | 0  | 0    | 1    |
| 1 | 0     | 1  | 1    | 0    |
| 1 | 1     | 0  | 1    | 0    |
| 1 | 1     | 1  | 1    | 1    |

$$co = a'bc + ab'c + abc' + abc$$
  

$$co = a'bc + abc + ab'c + abc + abc' + abc$$
  

$$co = (a'+a)bc + (b'+b)ac + (c'+c)ab$$
  

$$co = bc + ac + ab$$

s = a'b'c + a'bc' + ab'c' + abc s = a'(b'c + bc') + a(b'c' + bc) s = a'(b xor c)' + a(b xor c)s = a xor b xor c

- Implement the above equations in Verilog.
- None of the outputs are registers, so their values have to be set by the **assign** statement.

```
20
  module Full Adder(
21
22
      input a,
      input b,
23
      input ci,
24
      output s,
25
      output co
26
27
      );
28
      assign co = b&ci | a&ci | a&b;
29
     // XOR operator: ^
30
      assign s = a^b^ci;
31
32
   endmodule
33
34
```

• First of all: Press Save All button

| > ISE  | Projec       | t Naviç  | jator (I         | P.68d) -       | C:\Docun          | nents a       | ano |
|--------|--------------|----------|------------------|----------------|-------------------|---------------|-----|
| 📄 Eile | <u>E</u> dit | U.S.     | P <u>r</u> oject | <u>S</u> ource | e <u>P</u> rocess | <u>T</u> ools | Y   |
| 🗋      | <b>ð</b> [   |          | <b>\$</b> []     | ¥ D            | B X               | <b>b</b> 0    | 1   |
| Design |              | $\smile$ |                  |                | ↔ 🗆               | ₽×            |     |
| 📑 Vi   | ew: 🖲        | 🔯 Im     | plement          | ation C        | 🔝 Simula          | ition         | Đ   |

• Switch to Simulation mode

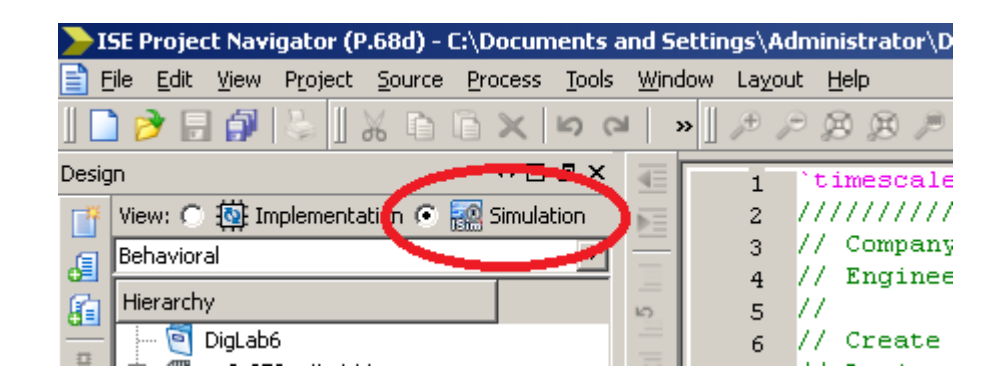

- Right Click on DigLab6, select New Source
- Select Verilog Test Fixture
- File Name: Full\_Adder\_TF
- Press Next

| ISE Project Navigator (P.68d) - C:\Documents and Settings\Adm                                                                                                    | inistrator\C       |
|----------------------------------------------------------------------------------------------------|--------------------|
| File Edit View Project Source Process Tools Window Layout                                                                                                    | Help               |
| ୍ ୍ 🖌 🖓 🔂 🕺 🕹 🛛 🎸 🗇 🖓 🖉                                                                                                    | 8 B P              |
| Design ↔ 🗆 🗗 🗙 👘 1 💘                                                                                                    | imescale           |
| 📑 View: O 🔯 Implementation 📀 🎆 Simulation 📄 🛛 2 🏹                                                                                                    | 1111111            |
| Behavioral 3 //                                                                                                    | Company            |
| Hierarchy                                                                                                    | / Enginee<br>/     |
| Image: DigLab6         Image: DigLab6           Image: DigLab6         Image: DigLab6           Image: DigLab6 <t< td=""><td>) Create<br/>Design</td></t<> | ) Create<br>Design |
| 🔚 🔤 Full_Adder (Full_Adde 🚚 Add Source                                                                                                    | Module             |
| Topmodule (Topmodule (Topmodule ) Add Copy of Source                                                                                                    | Project<br>Target  |
| Manual Compile Order                                                                                                    | Tool ve            |
| File/Path Display                                                                                                    | Descri             |
| Expand All                                                                                                    | Depende            |
| Collapse All                                                                                                    | Revisio            |
|                                                                                                    | Revisic            |
| (A) Find Ctrl+F                                                                                                    | Additic            |
| Design Properties                                                                                                    | mm                 |
| 21 m                                                                                                    | input              |

- On the next screen, select the Full\_Adder module
- If selected, press Next
- Then press Finish

| New Source Wizard                                                           | ×                                    |
|-----------------------------------------------------------------------------|--------------------------------------|
| Associate Source<br>Select a source with which to associate the new source. |                                      |
| Full_Adder<br>Topmodule                                                     |                                      |
|                                                                             |                                      |
|                                                                             |                                      |
|                                                                             |                                      |
|                                                                             |                                      |
|                                                                             |                                      |
| More Info                                                                   | < <u>B</u> ack <u>N</u> ext > Cancel |

- Now we are going to test the Full\_Adder for every possible input combination
- A possible way is to type in all combinations:
- #100 a=1'b0; b=1'b0; ci=1'b0; #100 a=1'b0; b=1'b0; ci=1'b1;

• • •

• This would be quite annoying. Instead, we are going to use a for loop

• Add an integer i variable to the Test Fixture file **ABOVE** the initial begin part:

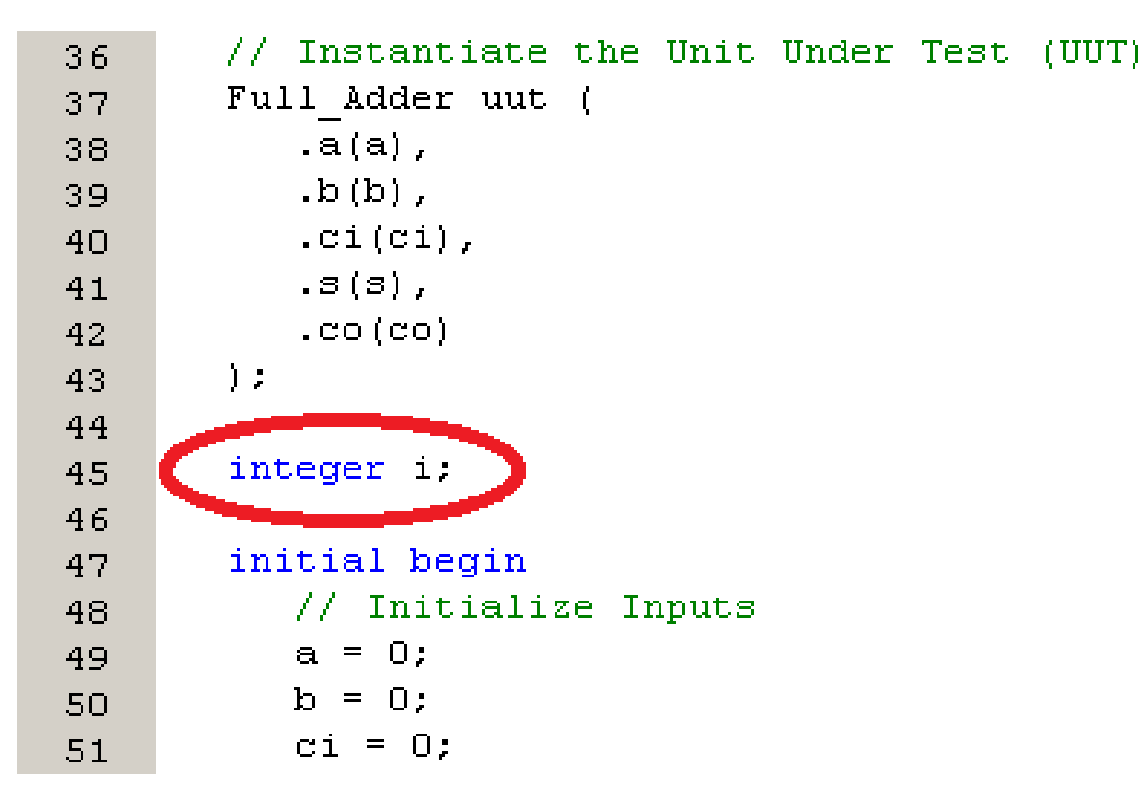

• Add the for loop after the Add stimulus here part:

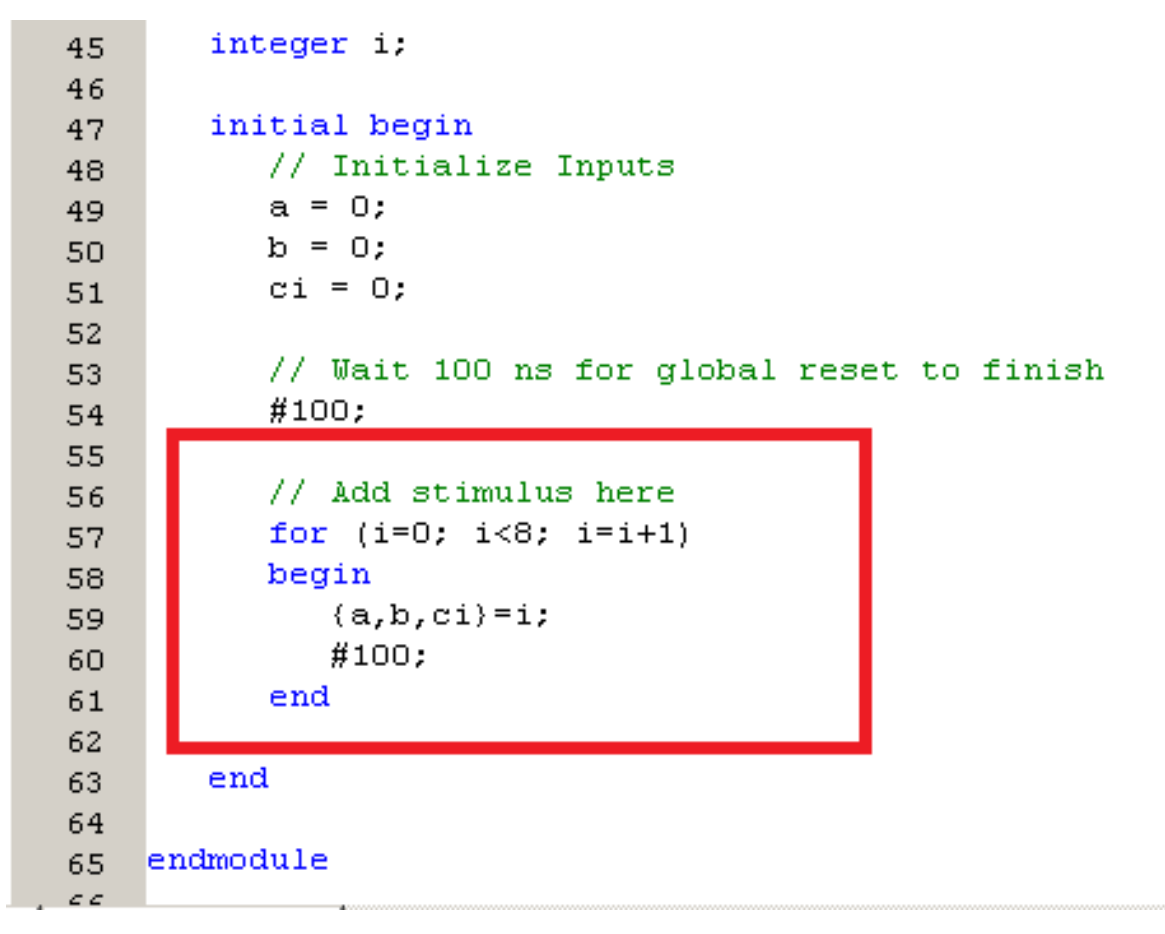

- Press the Save All button
- The {a,b,ci} concatenates the three 1-bit variables (a, b and ci) into one 3-bit variable.
- The i variable is a 32-bit integer. The {a,b,ci}=i; command copies the last 3 bits of the i variable into the concatenated {a,b,ci}.
- In other words: in every iteration of the for loop, the value of a is set to the value of the third bit of i, the value of b is set to the value of the second bit of i, and finally the value of ci is set to the first bit of i:
- a=i[2], b=i[1], ci=i[0].

- Check if every modification is saved
- If so, select the test fixture file (left click on it):

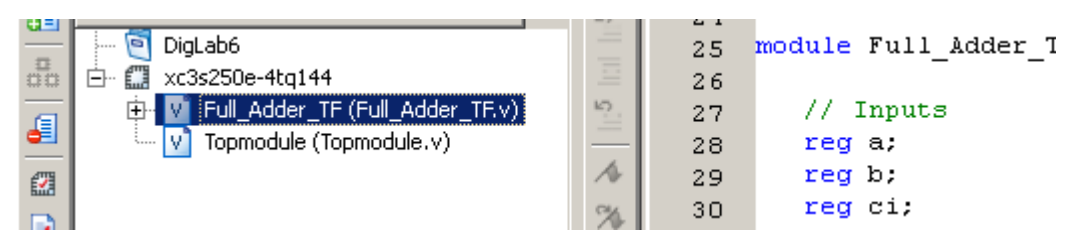

• Then press the plus button on the left of the ISim Simulator on the middle-left part of the screen

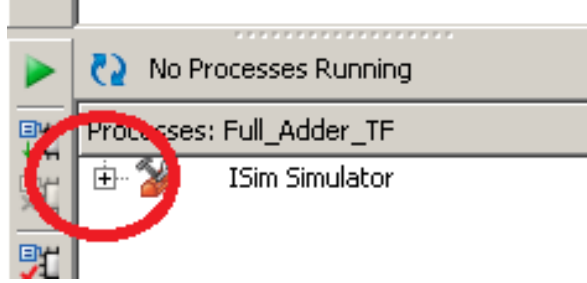

• Then run (by double left click) Simulate Behavioral Model

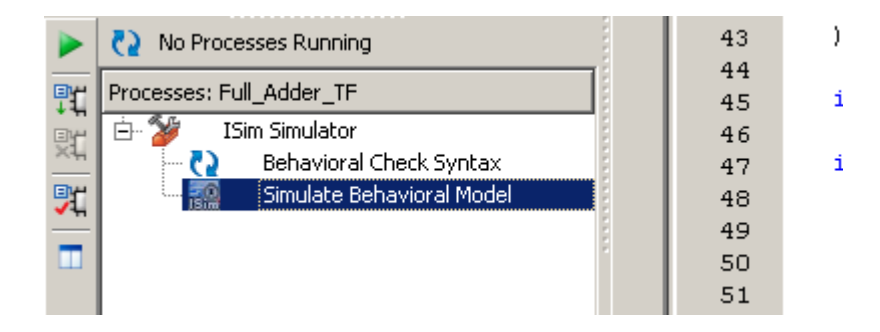

• The simulator application launches

• Press the Zoom to full view button:

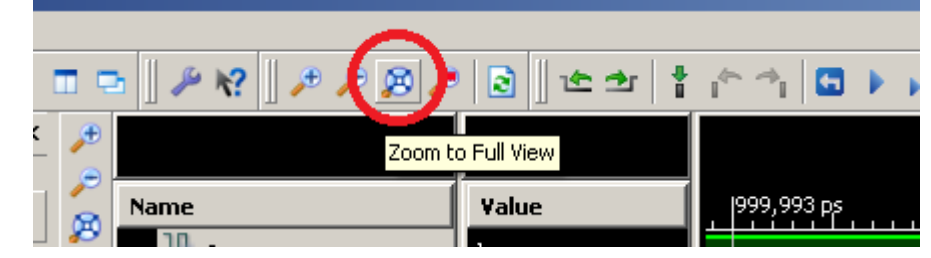

- You can see the values of the s, co, a, b, ci wires and the i variable.
- Right click on i[31:0], select Radix -> Unsigned decimal

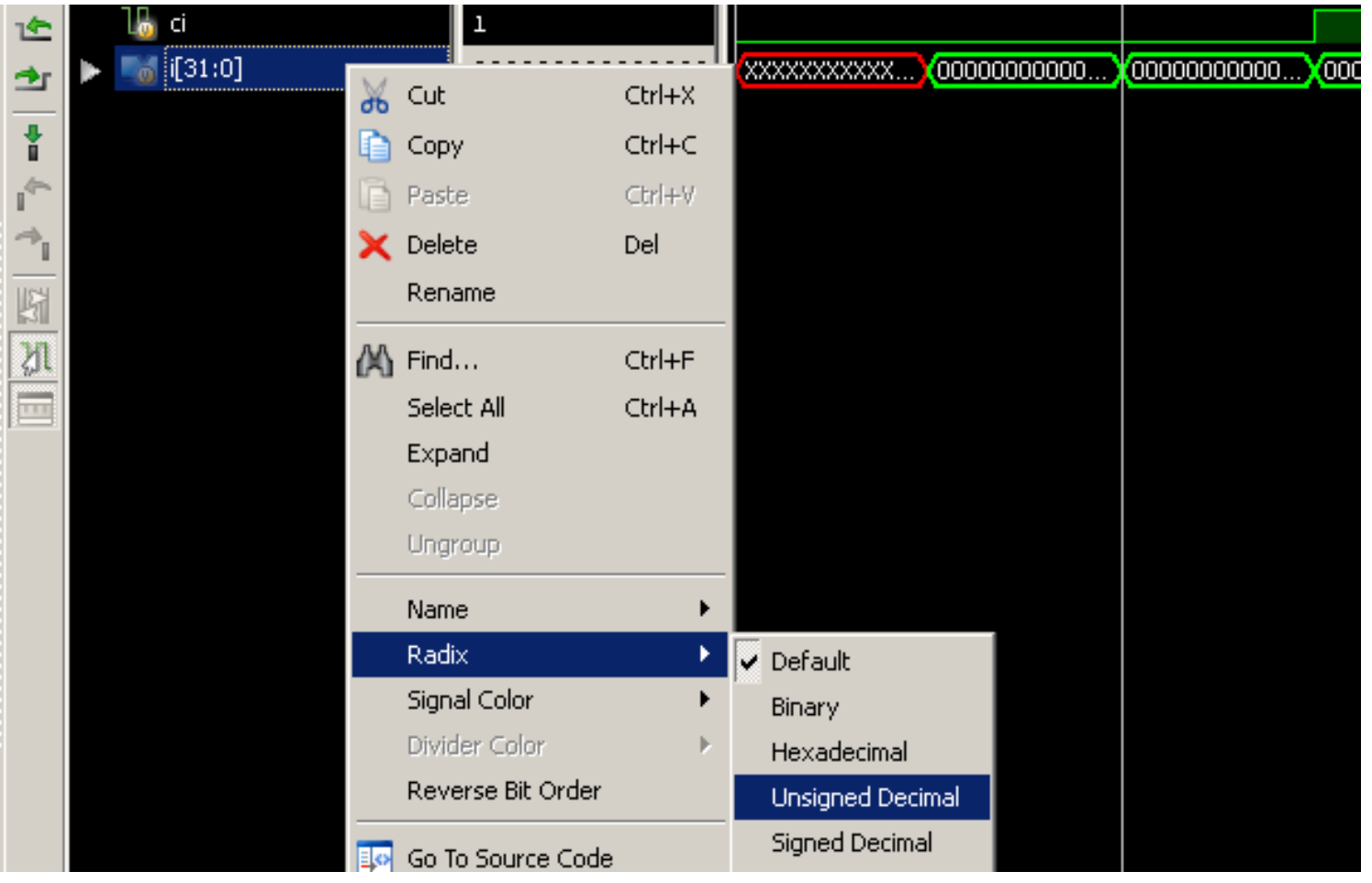

- Verify the correct behavior of the full adder module (s and co).
- Also, check the connection between a, b, ci and the bits of i.
- When you have finished, close the simulator. A popup window will appear asking whether save the changes or not. Select No.

- Now you are going to implement a 4 bit adder in the Topmodule.
- Switch back to implementation mode:

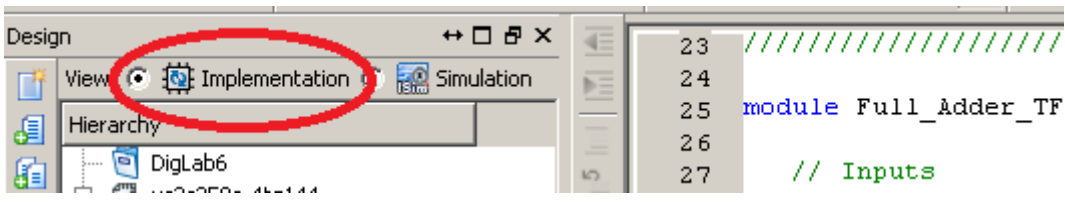

• Select Topmodule.v

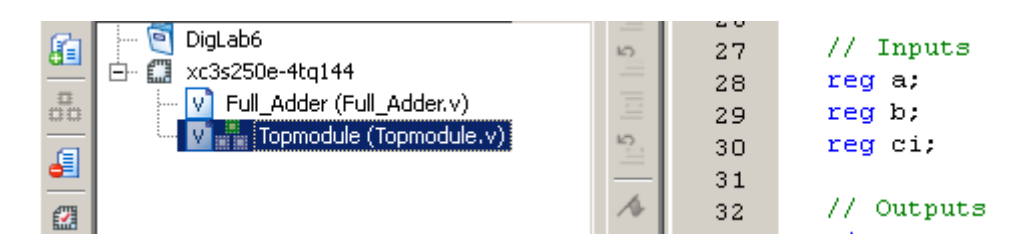

- In this implementation, we are going to add two 4-bit numbers using the 1-bit full adder modules.
- The values of the four bit inputs (A and B) will be set on the switches.
- The result will be displayed on the leds (in a binary form).
- Add the following wires to the Topmodule:

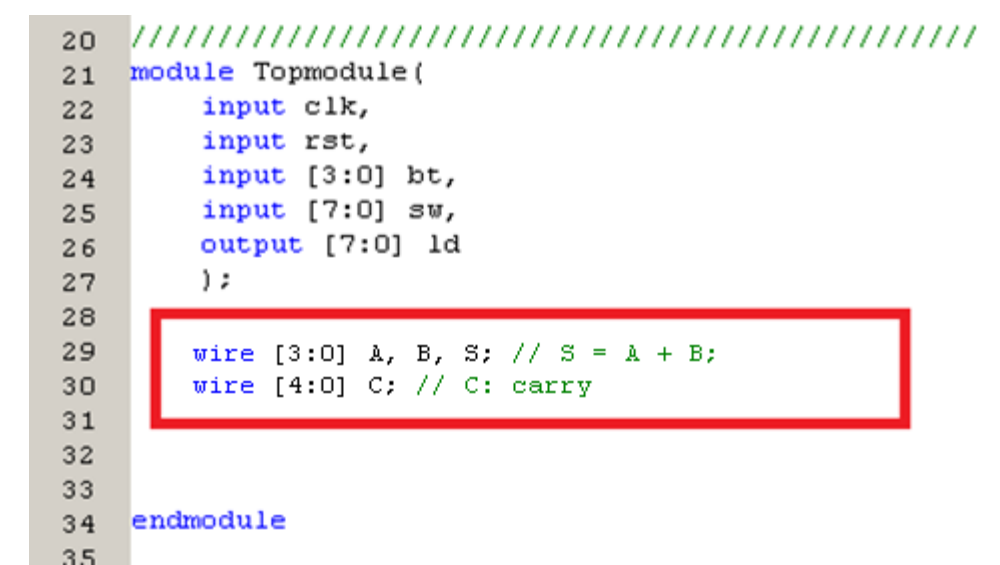

• Now we are going to connect the A, B and S variables to the switches and the leds:

| 21 | module Topmodule(                                                   |
|----|---------------------------------------------------------------------|
| 22 | input clk,                                                          |
| 23 | input rst,                                                          |
| 24 | input [3:0] bt,                                                     |
| 25 | input [7:0] sw,                                                     |
| 26 | output [7:0] 1d                                                     |
| 27 | );                                                                  |
| 28 |                                                                     |
| 29 | wire $[3:0]$ A, B, S; // S = A + B;                                 |
| 30 | wire [4:0] C; // C: carry                                           |
| 31 |                                                                     |
| 32 | assign A = sw[3:0]; // first operand                                |
| 33 | assign B = sw[7:4]; // second operand                               |
| 34 | assign 1d[3:0] = S;                                                 |
| 35 | <pre>assign ld[4] = C[4]; // Carry out of the last full adder</pre> |
| 36 | assign ld[7:5] = 3'd0; // Unused bits                               |
| 37 |                                                                     |
| 38 |                                                                     |
| 39 | endmodule                                                           |
| 40 |                                                                     |

 Note: you can set the value of ld with 1 command using concatenation {}:

```
31
       assign A = sw[3:0]; // first operand
32
       assign B = sw[7:4]; // second operand
33
       //assign ld[3:0] = S;
34
       //assign ld[4] = C[4]; // Carry out of the last full adder
35
       //assign ld[7:5] = 3'd0; // Unused bits
36
37
       assign ld = {3'd0, C[4], S}; // Concatenation
38
39
4 \square
```

- The next step is the instantiation of the full adder modules:
- Don't forget to set the first carry in input (C[0]) to 0.

```
31
       assign A = sw[3:0]; // first operand
32
       assign B = sw[7:4]; // second operand
33
      //assign ld[3:0] = S;
34
      //assign ld[4] = C[4]; // Carry out of the last full adder
35
      //assign ld[7:5] = 3'd0; // Unused bits
36
37
       assign ld = {3'd0, C[4], S}; // Concatenation
38
39
       assign C[0] = 1'b0; // Setting the first carry in to constant 0
40
       Full Adder FO(.a(A[0]), .b(B[0]), .ci(C[0]), .s(S[0]), .co(C[1]));
41
       Full Adder F1(.a(A[1]), .b(B[1]), .ci(C[1]), .s(S[1]), .co(C[2]));
42
       Full Adder F2(.a(A[2]), .b(B[2]), .ci(C[2]), .s(S[2]), .co(C[3]));
43
       Full Adder F3(.a(A[3]), .b(B[3]), .ci(C[3]), .s(S[3]), .co(C[4]));
44
45
46
47
    endmodule
48
40
```

- Before generating the programming file, you have to add the .UCF file to the project.
- Download it from this <u>link</u>.
- Unzip it into your working directory.
- Your working directory appears in the title bar of the project navigator.

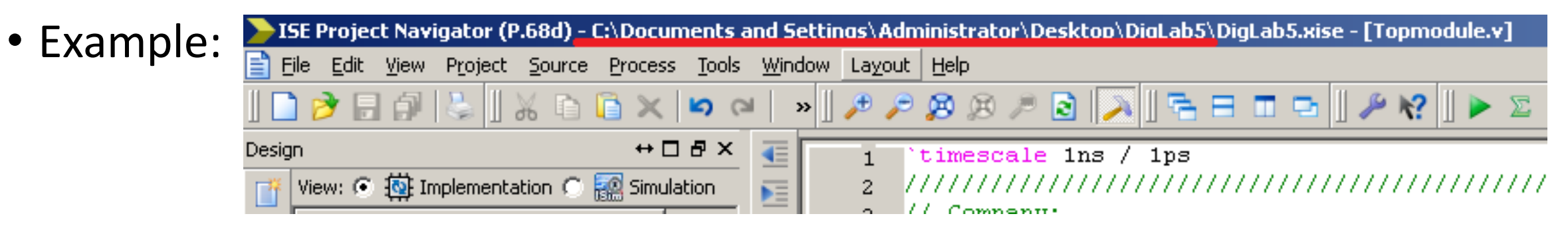

- Save All changes
- Right click on the project and select Add Copy of Source...

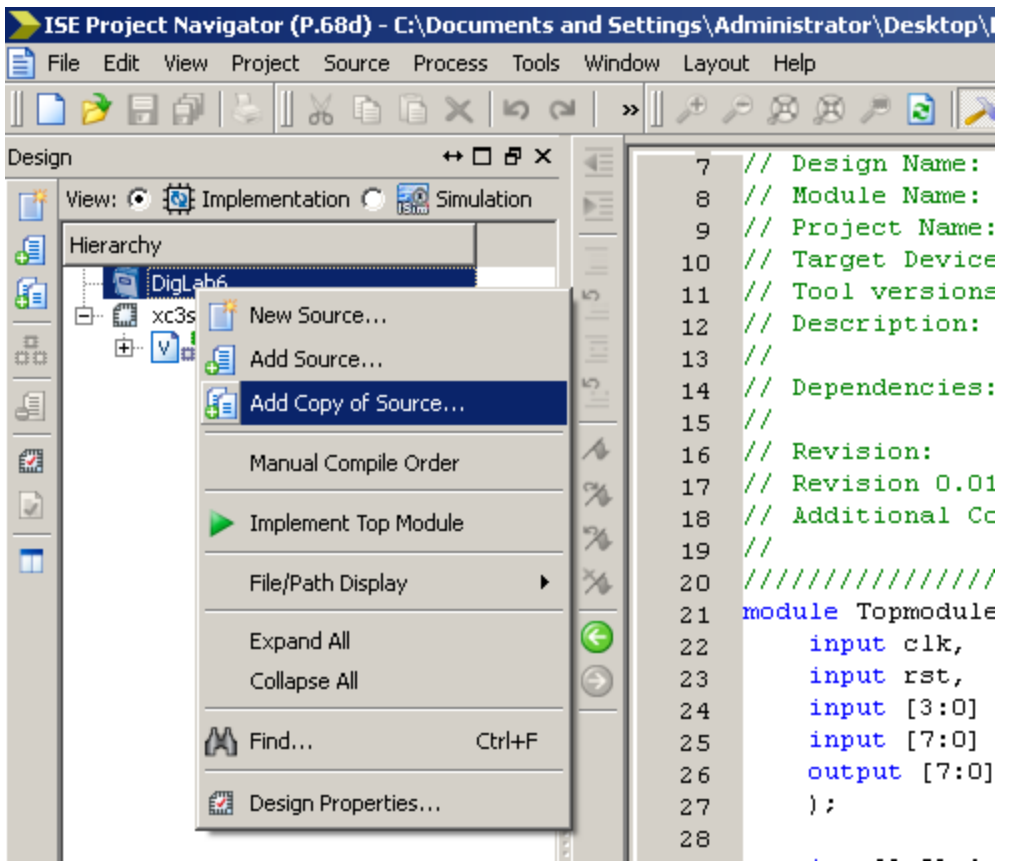

• Select the .ucf file, then press Open

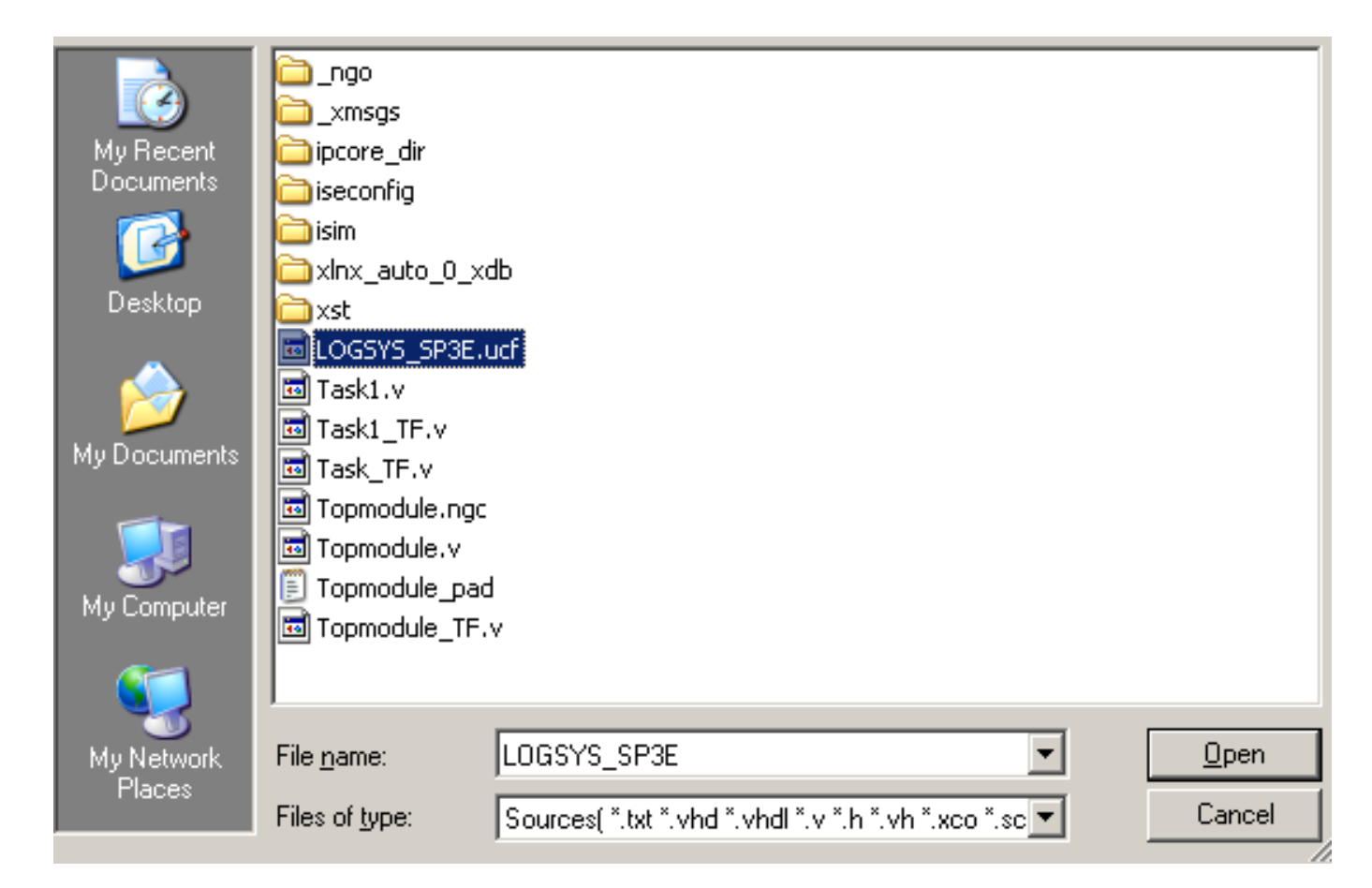

• The following window appears. Press OK.

| 5YS_SP3E.ucf     Implementation     Implementation | LOGSYS_SP3E.ucf Implementation work | i di y |
|----------------------------------------------------|-------------------------------------|--------|
|                                                    |                                     |        |
|                                                    |                                     |        |
|                                                    |                                     |        |
|                                                    |                                     |        |
|                                                    |                                     |        |
|                                                    |                                     |        |
|                                                    |                                     |        |
|                                                    |                                     |        |
|                                                    |                                     |        |
|                                                    |                                     |        |
|                                                    |                                     |        |
|                                                    |                                     |        |
|                                                    |                                     |        |
|                                                    |                                     |        |
|                                                    |                                     |        |
|                                                    |                                     |        |
|                                                    |                                     |        |
|                                                    |                                     |        |
|                                                    |                                     |        |
|                                                    |                                     |        |
|                                                    |                                     |        |
|                                                    |                                     |        |
|                                                    |                                     |        |
|                                                    |                                     |        |
|                                                    |                                     |        |
|                                                    |                                     |        |

- Open the ucf file in the editor
- Uncomment the following lines: clk, rst, bt, sw, ld
- Then Save All

13 NET "clk" LOC = "P129" | PULLDOWN; NET "rst" LOC = "P119" | PULLDOWN; 14 15 # 4 darab aktív magas nyomógomb, balról jobbra számozva 16 NET "bt<3>" LOC = "P12"; 17 NET "bt<2>" LOC = "P24"; 18 19 NET "bt<1>" LOC = "P36"; NET "bt<0>" LOC = "P38"; 20 21 22 # 8 kapcsoló, balról jobbra számozva NET "sw<7>" LOC = "P47"; 23 LOC = "P48"; NET "sw<6>" 24 NET "sw<5>" LOC = "P69"; 25 LOC = "P78"; NET "sw<4>" 26 NET "sw<3>" LOC = "P84"; 27 28 NET "sw<2>" LOC = "P89"; 29 NET "sw<1>" LOC = "P95"; NET "sw<0>" LOC = "P101"; 30 31 # 8 LED, balról jobbra számozva 32 33 NET "ld<7>" LOC = "P43"; NET "1d<6>" LOC = "P50"; 34 NET "ld<5>" LOC = "P51"; 3.5 36 NET "ld<4>" LOC = "P52"; NET "1d<3>" LOC = "P53"; 37 NET "1d<2>" LOC = "P54"; NET "ld<1>" LOC = "P58"; 39 NET "ld<0>" LOC = "P59"; 40 41

• Select the Topmodule.v file

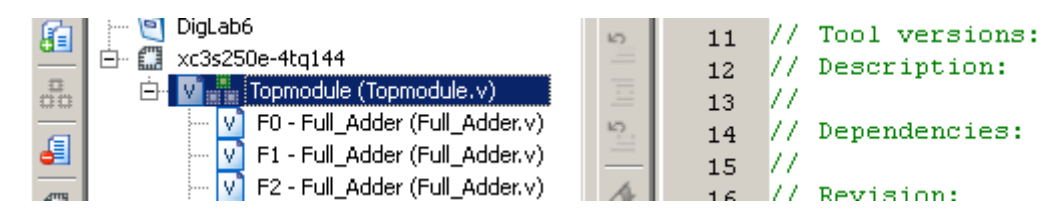

- Under Pocesses: Topmodule (middle-left of the screen), run **Generate Programming File**
- You will see warnings, that's because we did not use every input. Its not a problem.
- If generated successfully, you can upload the .bit file, and try the 4 bit adder.

- If the program file was generated successfully, you can connect the FPGA board to the PC
- Mind the orientation of the JTAG connector!

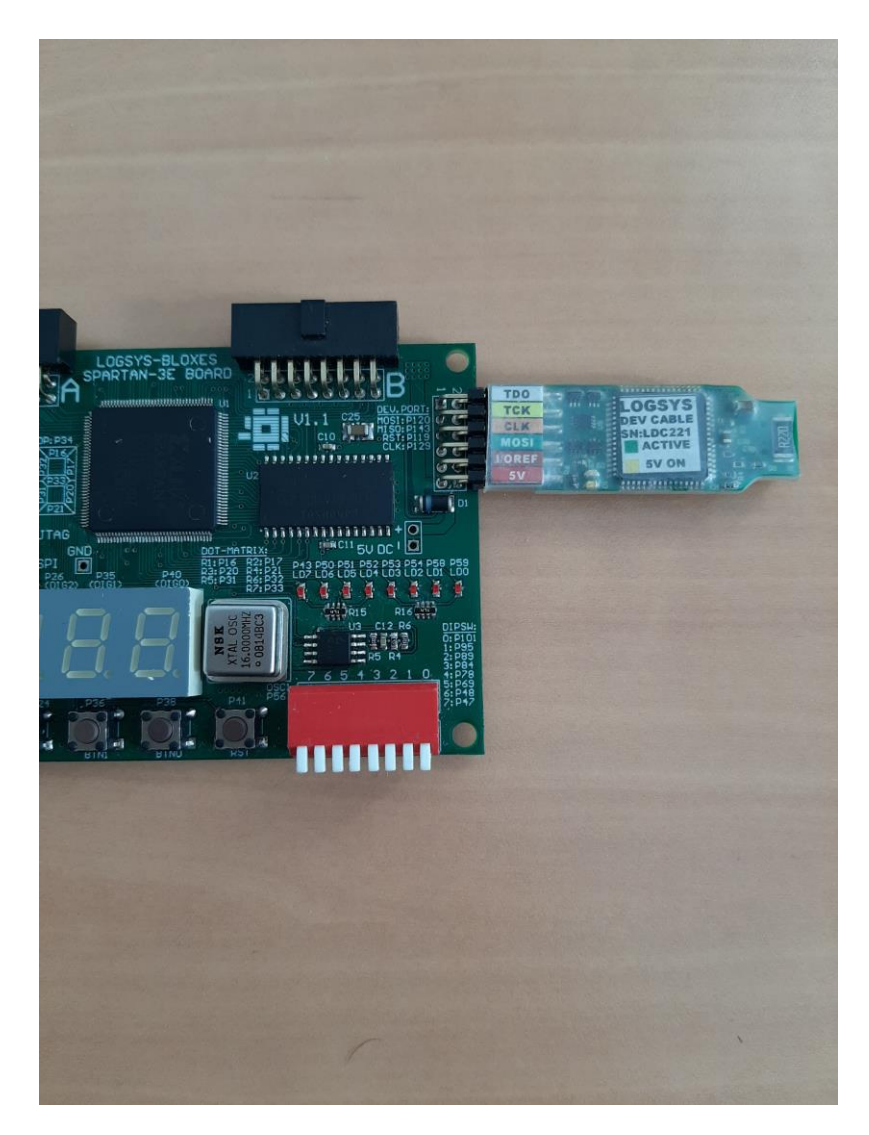

• Launch the Logsys GUI application

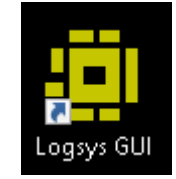

• Press the +5V button to turn the board on

| Power<br>Voltage<br>+5V On | Current<br>Maximum Value:<br>D Log to <u>file</u> | 450 ∨ mA |
|----------------------------|---------------------------------------------------|----------|
| Measurement                | _                                                 |          |
| +5Vout: 4,92               | V Maximum Value:                                  | 500 ≑ mA |
| I/Oref: 3,31               | V Critical Value:                                 | 90 🜲 %   |
| JTAGref: 2,50              | V Samples/Second:                                 | 10 🜲     |

• On the right side of the screen, select JTAG download:

| LDC221                                     |                             | ť |
|--------------------------------------------|-----------------------------|---|
| Info<br>LOGSYS development cable<br>LDC221 | Configuration JTAG Download |   |

• Press the "Query JTAG chain" button

| JTAG             | Devices in the JTAG chain: |
|------------------|----------------------------|
| Query JTAG chain | ×C3S250E (Xilinx) ~        |
|                  |                            |
| Clear Log        |                            |

• Then press "Configure the Selected Device"

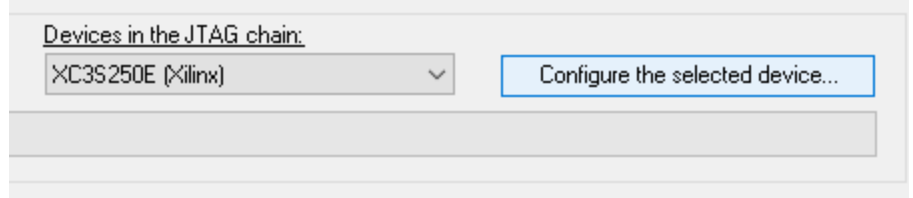

- Browse the generated file in your working directory
- Press Open
- The circuit needs a system clock input and a reset input
- First set the value of the clock frequency to 1000
- Press the Set button
- Click into the CLK checkbox
- Note: on Windows 10 the tick might not appear, but it should be fine
- You can reset the circuit by pressing the RST checkbox

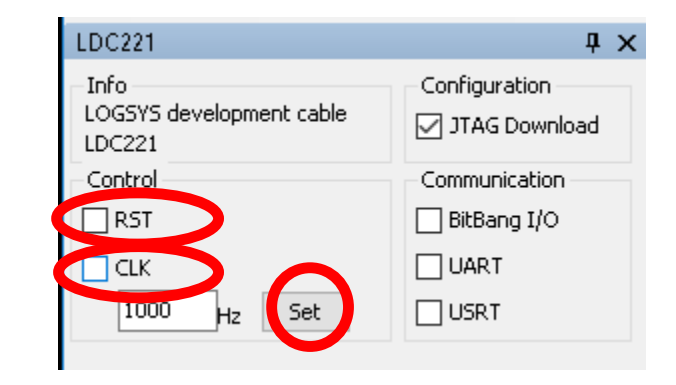

- We are going to implement a register with the following functionality:
- Shift to the left, shift to the right, load, set
- bt[0]: shift to the left
- bt[1]: shift to the right
- bt[2]: load content from switches
- bt[3]: set every bit to 1
- If no button is pressed, just maintain the present value
- The clear operation is done by the reset input

- Go back to the ISE Project Navigator, select Topmodule.v
- Comment of delete the previously added lines, except for the module declaration and endmodule

```
module Topmodule(
21
        input clk,
22
23
        input rst,
        input [3:0] bt,
24
        input [7:0] sw,
25
        output [7:0] 1d
26
27
        1:
28
    // wire [3:0] A, B, S; // S = A + B;
29
      wire [4:0] C; // C: carry, S = A + B;
30
31
    // assign A = sw[3:0]; // first operand
32
       assign B = sw[7:4]; // second operand
       assign ld[3:0] = S;
       assign ld[4] = C[4]; // Carry out of the last full adder
    // assign ld[7:5] = 3'd0; // Unused bits
36
37
    // assign ld = \{3'd0, C[4], S\}; // Concatenation
38
39
      assign C[0] = 1'b0; // Setting the first carry in to constant 0
    // Full Adder FO(.a(A[0]), .b(B[0]), .ci(C[0]), .s(S[0]), .co(C[1]));
    // Full Adder F1(.a(A[1]), .b(B[1]), .ci(C[1]), .s(S[1]), .co(C[2]));
   // Full Adder F2(.a(A[2]), .b(B[2]), .ci(C[2]), .s(S[2]), .co(C[3]));
44
    // Full Adder F3(.a(A[3]), .b(B[3]), .ci(C[3]), .s(S[3]), .co(C[4]));
45
46
47 endmodule
```

• Add the following register variables:

reg [7:0] state, next\_state;

• Implement the state register:

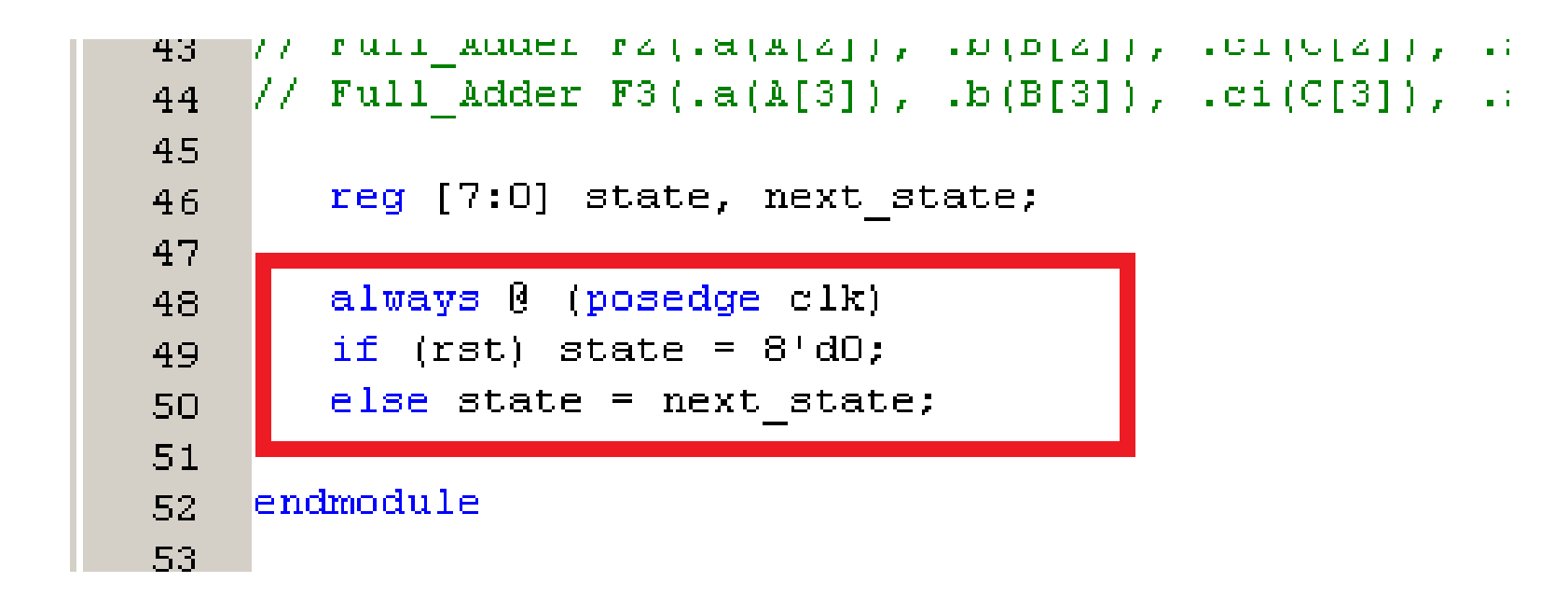

- Next we implement the next\_state logic.
- Add an always (\*) block to the code with begin and end

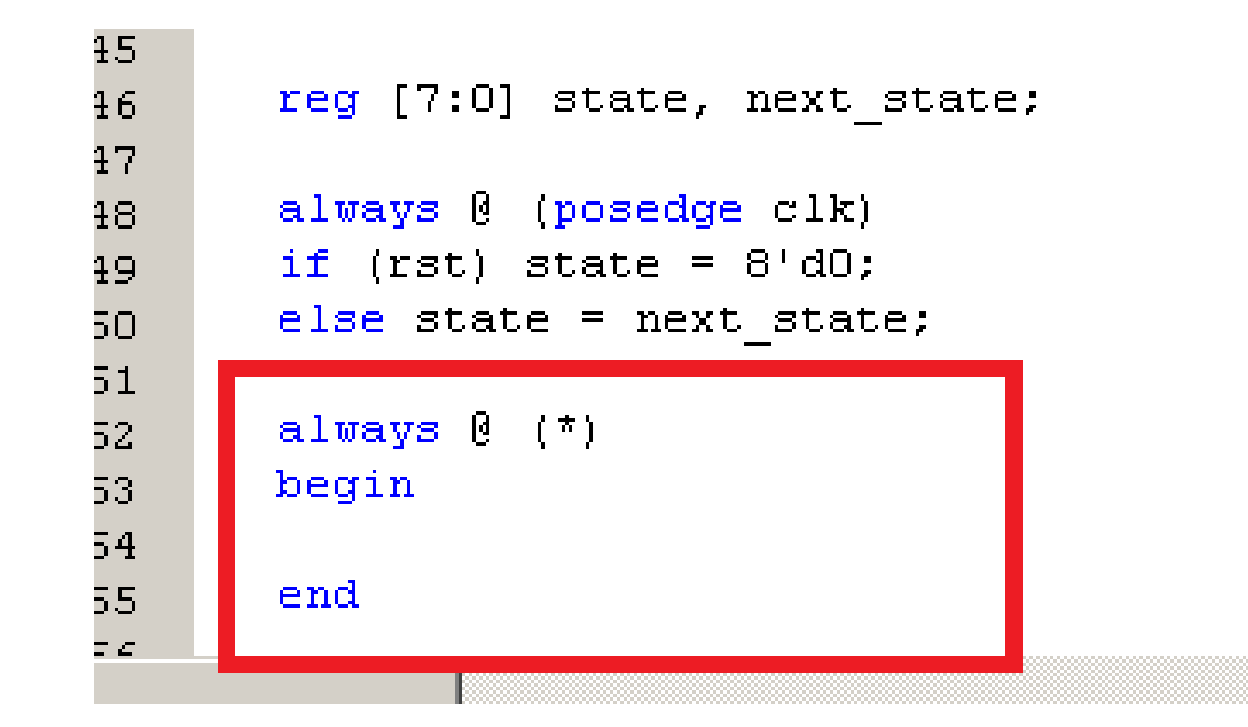

• Add the following skeleton code to cover each case

```
45
46
       reg [7:0] state, next state;
47
       always 0 (posedge clk)
48
       if (rst) state = 8'd0;
49
       else state = next state;
50
51
       always 0 (*)
52
       begin
53
          if (bt[0]) // shift to the left
54
          else if (bt[1]) // shift to the right
55
          else if (bt[2]) // load content
56
          else if (bt[3]) // set every bit to 1
57
          else // maintain value
58
       end
59
60
    endmodule
61
```

• Implement the functionality by adding the following lines to the skeleton:

```
always @ (*)
begin
    if (bt[0]) // shift to the left
        next_state <= {state[6:0], 1'b0};
    else if (bt[1]) // shift to the right
        next_state <= {1'b0, state [7:1]};
    else if (bt[2]) // load content
        next_state <= sw;
    else if (bt[3]) // set every bit to 1
        next_state <= 8'd255;
    else // maintain value
        next_state <= state;
end</pre>
```

- Notice that bt[0] has priority over the other buttons, bt[1] has priority over bt[2] and bt[3], and bt[2] has priority over bt[3].
- So the priorities (in descending order): bt[0], bt[1], bt[2], bt[3].

• Don't forget to connect the state register to the leds:

```
always @ (*)
begin
    if (bt[0]) // shift to the left
        next_state <= {state[7:1], 1'b0};
    else if (bt[1]) // shift to the right
        next_state <= {1'b0, state[6:0]};
    else if (bt[2]) // load content
        next_state <= sw;
    else if (bt[3]) // set every bit to 1
        next_state <= 8'd255;
    else // maintain value
        next_state <= state;
end</pre>
```

<u>assign ld = state;</u>

- Save all changes, and generate the programming file.
- Download it to the FPGA.
- Check functionality:
  - Add clock (5 Hz)
  - Reset
  - Load a value
  - Shift to the left/right
  - Set every bit to 1
  - Reset again
  - Etc.

- Try to modify the code on your own:
- Instead of simply shifting to the left and to the right, rotate the value of the state register in both directions.
- When no button is pressed, invert every bit of the register content instead of maintaining its value.